## Прохождение предварительной проверки компьютера перед олимпиадой (мобильные устройства не поддерживаются)

Необходимо пройти предварительную проверку настроек ПК (минимум за 24 часа до состязания),

чтобы в случае возникших проблем у вас было время для обращения в службу техподдержки и

устранения неполадок. Предварительная проверка включает 2 этапа:

1. **Без авторизации**. Вы можете **в любой момент** пройти предварительную проверку компьютера по ссылке: <u>https://lms.demo.examus.net/syscheck\_st</u>

2. С авторизацией. Проверить вход по своему логину и паролю вы сможете не ранее, чем за 24 часа до назначенной даты тестирования по ссылке: <u>https://hse.student.examus.net</u>

Перед проверкой убедитесь, что:

- камера и микрофон вашего устройства подключены;
- объектив камеры не закрыт посторонним предметом;
- помещение достаточно освещено;
- интернет-соединение работает исправно;
- включите ноутбук в сеть (питание от батареи иногда снижает производительность устройства);
- перезагрузите компьютер для обеспечения максимальной производительности;
- выключите все ненужные программы, расширения и вкладки в браузере.
  - **1.** Предварительная проверка без авторизации. Перейдите по ссылке: <u>https://lms.demo.examus.net/syscheck\_st</u>

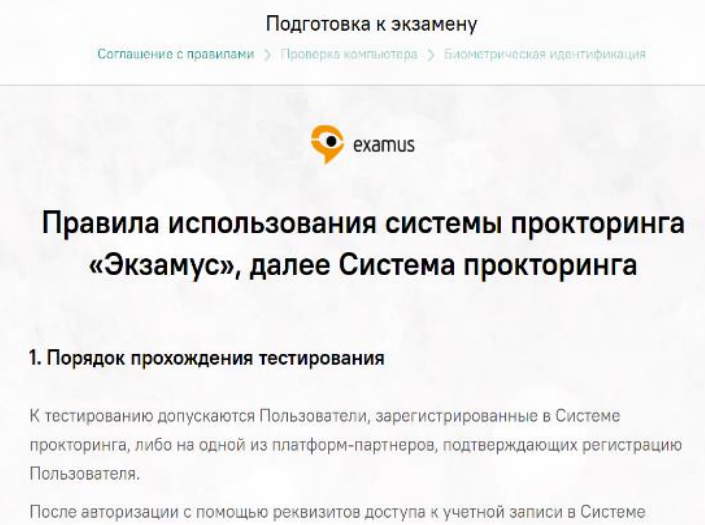

прокторинга (либо с помощью процедуры передачи авторизации с платформыпартнера), Пользователь получает доступ к списку доступных ему тестов/экзаменов (либо к веб-сайту платформы-партнера, соответственно), где он может выбрать доступный ему экзамен (либо выполнить иные действия, предусматриваемые регламентом платформы-партнера).

Ознакомьтесь с правилами использования системы прокторинга, требованиями к пользователю и техническими требованиями к оборудованию.

Подтвердите согласие с правилами проведения тестирования, с тем, что даете согласие на обработку и хранение персональных данных и нажмите кнопку **«продолжить»** 

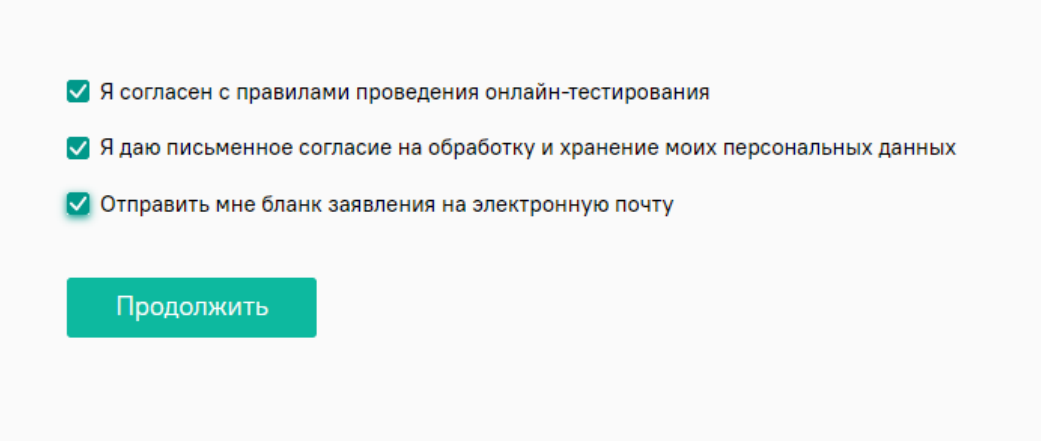

Начнется автоматическая процедура проверки компьютера.

Во всплывающем окне запроса доступа к рабочему столу выберите изображение рабочего стола, чтобы оно выделилось синей рамкой и нажмите кнопку «поделиться»:

Откройте доступ к экрану hse.student.examus.net хочет предоставить доступ к вашему экрану. Выберите окно, которое нужно показать.

| весь экран                                          | Окно программы | вкладка Chrome |
|-----------------------------------------------------|----------------|----------------|
|                                                     |                |                |
| port an invest<br>Crowled and an<br>an investor and |                |                |
|                                                     |                |                |
|                                                     |                |                |
|                                                     |                |                |

Проверка пройдена, все работает и готово к олимпиаде.

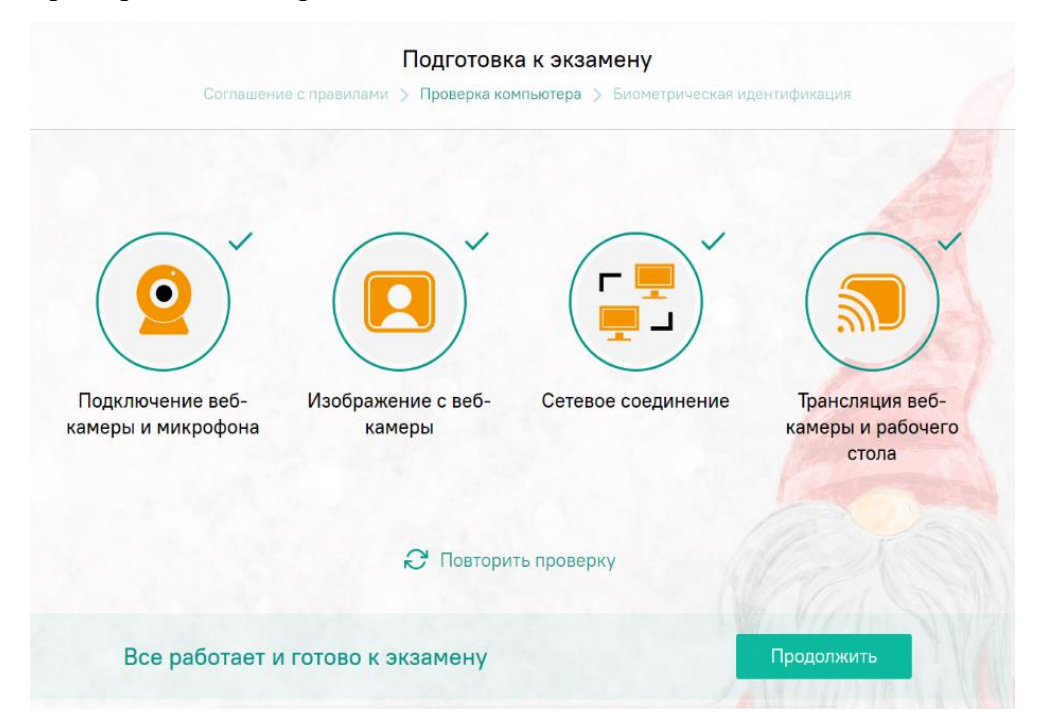

Важно! Если на экране появится надпись: «Превышен лимит одновременно сдающих. Попробуйте позднее», рекомендуем выйти из системы и пройти проверку позднее.

| АЗНАЧЕННЫ   | Е ЭКЗАМЕНЫ                                           |  |
|-------------|------------------------------------------------------|--|
| EXAMUS      |                                                      |  |
| Clock Oly   | npics                                                |  |
| her         |                                                      |  |
| Асинхронны  | прокторинг                                           |  |
| Превышен ли | мит одновременно сдающих экзамен. Попробуйте позднее |  |

# 2. Предварительная проверка с авторизацией

В настройках браузера обязательно включите файлы cookies:

- в Яндекс браузере на странице browser://settings/content прокрутите вниз до "Cookie-файлы", выбрать "Разрешены" и уберите галочку в пункте "Блокировать данные и файлы сторонних сайтов" (либо в пунктах «Ограничить сторонние cookies», «Заблокировать сторонние cookies»). Очистите Cookies: browser://settings/siteData - "Удалить все"

- в браузере Google Chrome на странице chrome://settings/ в разделе «Конфиденциальность и безопасность» выберите «Файлы cookie и другие данные сайтов», поставьте галочку в поле «разрешить и не блокировать»;

Перейдите по ссылке: <u>https://hse.student.examus.net</u> и авторизуйтесь через кнопку Сессия НИУ ВШЭ

#### Выберите свою компанию для входа

| Q                      |
|------------------------|
| Высшая Школа Экономики |
| Сессия НИУ ВШЭ         |
| Examus                 |

В регистрационном окне укажите email, на который вы получаете информационную рассылку об. Олимпиаде. Адрес почты надо указать в поле *логин* и в поле *пароль*.

Например, участник Иванов Иван получает информационную рассылку на email: ivanov@mail.ru. При входе в Систему в полях указывается следующее: Логин: ivanov@mail.ru Пароль: ivanov@mail.ru

### Внимание:

- HE используйте другие данные для входа

- Рекомендуется сменить пароль после первого входа в систему и при следующих входах в Систему пользоваться этим паролем.

- Логин и пароль вводятся с учетом регистров

Если вы не можете войти, воспользуйтесь функцией восстановления пароля. В новой вкладке браузера откройте страницу <u>https://et.hse.ru/login/forgot\_password.php</u> (поиск по адресу электронный почты).

После того, как пароль будет восстановлен, закройте вкладку и вернитесь на страницу <u>https://hse.student.examus.net</u>. Пройдите авторизацию заново

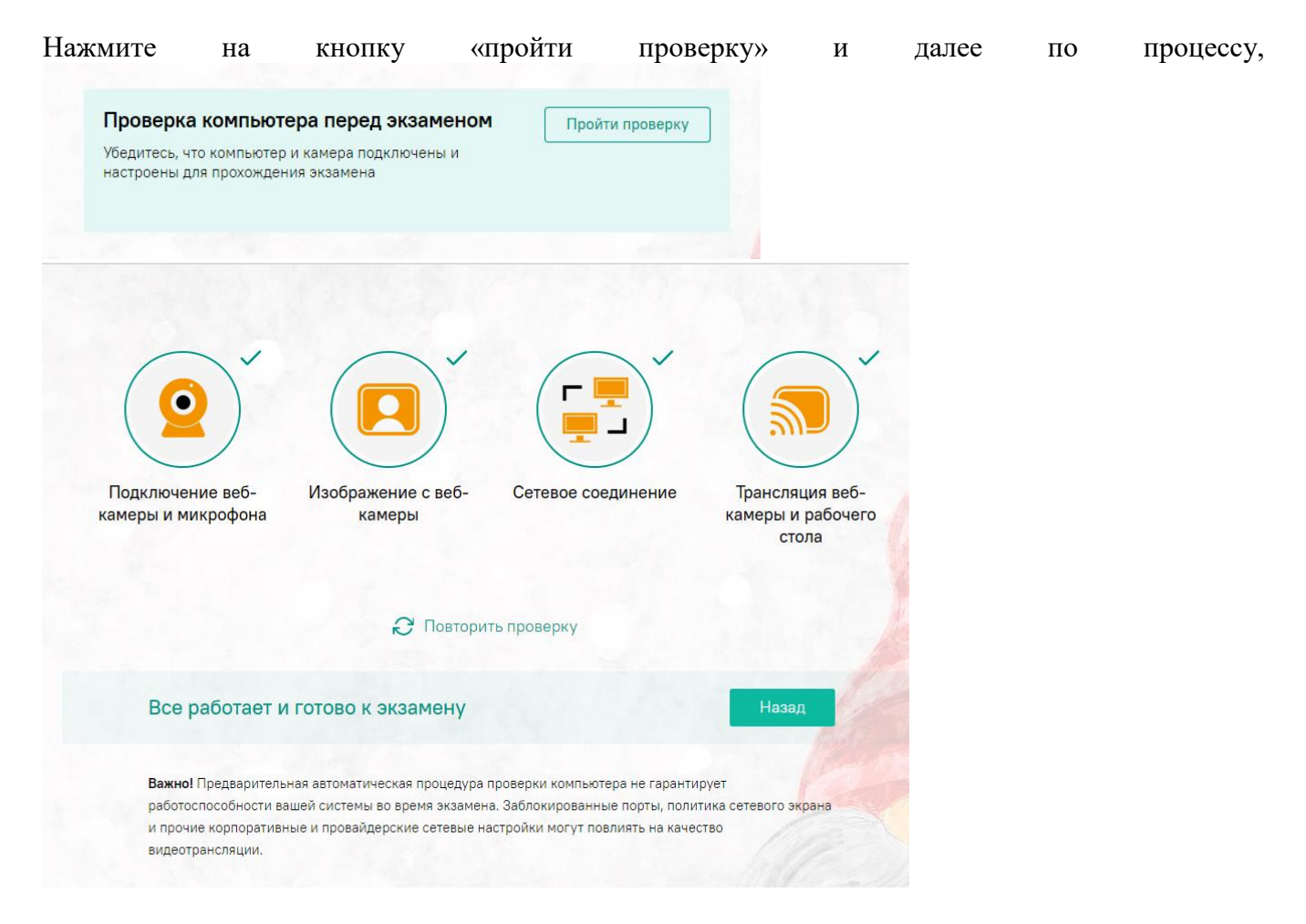

Проверка пройдена, все работает и готово к олимпиаде. Чтобы закончить проверку, нажмите кнопку «назад».

### Важно!

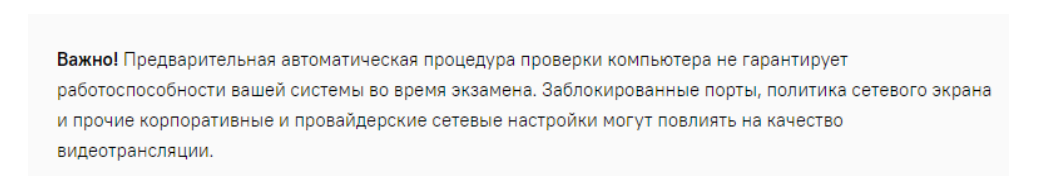

В случае возникновения проблем: не проходит проверка (красный значок напротив какого - либо пункта, либо зависание статуса проверки), воспользуйтесь рекомендациями в инструкции **FAQ** «не проходит проверка» и повторите процесс, а также рекомендуем обратиться в службу техподдержки и устранения неполадок (<u>help@examus.net, elearn@hse.ru</u>,)